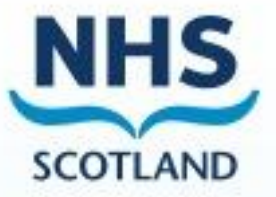

# Scottish Therapeutics Utility

# **User Guide**

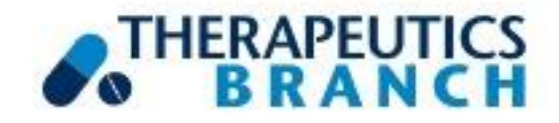

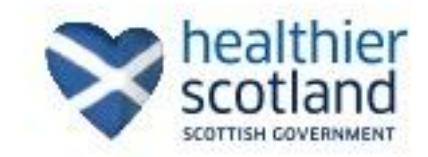

### **Contents**

| 1 | INTRODUCTION                                                                               | 1-1         |
|---|--------------------------------------------------------------------------------------------|-------------|
| 2 | HOW TO USE STU                                                                             | 2-1         |
|   | FORMAT OF STU                                                                              |             |
|   | Data tables tab                                                                            |             |
|   | EXPORTING RESULTS                                                                          |             |
|   | Additional Functionality                                                                   |             |
| 3 | AVAILABLE REPORTS                                                                          |             |
|   | REPORT: DASHBOARD                                                                          |             |
|   | Repeat and acute items issued, practice population and patients prescribed repeat items    |             |
|   | REPORT: NUMBER OF REPEATS                                                                  |             |
|   | Patients grouped by the number of active repeat items                                      |             |
|   | REPORT: DUPLICATE ISSUES                                                                   |             |
|   | Repeat items that have been issued more than once in three days, excluding reprints        |             |
|   | REPORT: ALL REPEATS ISSUED                                                                 |             |
|   | Patients who have had all repeats issued at the latest request                             | <i>3</i> -8 |
|   | REPORT: REPEATS NOT ISSUED                                                                 |             |
|   | Active repeats that have not been issued in given time periods with British National Formu | ılary (BNF) |
|   | chapter drill down                                                                         |             |
|   | REPORT: PRIORITY PATIENTS                                                                  |             |
|   | Multi-compartment compliance aids/Resident in a care home                                  |             |
|   | REPORT: CMS                                                                                |             |
|   | CMS – Serial Prescribing                                                                   |             |
|   | REPORT: EFFECTIVE FEEDBACK TO IMPROVE PRIMARY CARE PRESCRIBING SAFETY (E                   | FIPPS) 3-16 |
|   | REPORT: RESPIRATORY                                                                        |             |
|   | Report: Chronic Pain                                                                       |             |
|   | REPORT: DIABETES                                                                           |             |
|   | REPORT: POLYPHARMACY                                                                       |             |
|   | EScro Data Pump                                                                            |             |
|   |                                                                                            |             |

# **1** Introduction

The Scottish Therapeutics Utility (STU) has been commissioned by the Effective Prescribing & Therapeutics Branch of the Scottish Government for use in all NHS Scotland GP practices. It was developed following a drive to improve safety, optimise efficiency and reduce avoidable waste (processes and costs), particularly in relation to repeat prescribing.

STU is intended for use by healthcare professionals and GP practice staff to monitor and review repeat prescribing systems at practice level. The utility allows users to interrogate their prescribing in real time and provides graphs to identify trends in repeat prescribing. Matters such as duplicate prescribing, non-issued items and excessive issues over and above the prescribing interval are highlighted and can be prioritised for corrective action.

As well as graphs, the application provides data tables showing the figures returned by the database query and, where appropriate, the patient details and drug items associated with the report.

STU also incorporates reports which identify three cohorts of priority patient groups subject to the application of the appropriate read codes; those resident in a care home, those receiving medication in a multi-compartment compliance aid, and those patients registered for the Chronic Medication Service.

Additionally, STU now includes a variety of clinical reports which identify areas of high risk prescribing to support clinicians to review those individuals to determine if prescribing is still necessary, or how the risk can be reduced. These include reports based around respiratory, diabetes, chronic pain, polypharmacy and related to the EFIPPS (Effective Feedback to Improve Primary Care Prescribing Safety) study.

#### Who is this guide for?

This guide is produced for anyone who uses STU in the workplace. It can also be used as a resource by anyone responsible for delivering training on STU.

All screenshots shown in this guide are based on a dummy database and therefore contain no 'real' identifiable patient information.

#### Getting help

Technical issues and installation queries regarding the Scottish Therapeutics Utility should be directed in the first instance to the EScro Helpdesk on 01463 255921.

Further support in interpretation of reports may be available from your local Prescribing Support Team or access the document 'Understanding your STU data', available at: <u>https://www.therapeutics.scot.nhs.uk/stu/</u>.

#### Logging in

To run the application, click on the STU 🖄 icon on your desktop, or click on **Start | All Programmes | EScro | Scottish Therapeutics Utility** on the menu bar.

The application can be run at any time, however you may find it most useful to run at the beginning of each month or after work has been completed such as clinical or non-clinical medication review. The application runs against a small reporting database created by the EScro Data Pump – see EScro Data Pump 3-25.

When you first run the STU application, the STU window will display the Dashboard with the 'Graphs and simple results' tab selected and a reporting period end date of today's date.

#### Troubleshooting

If some, or all, of the charts and tables are empty, someone with access to the EScro data Pump should check it has been running on a scheduled task – see EScro Data Pump 3-25.

# 2 How to use STU

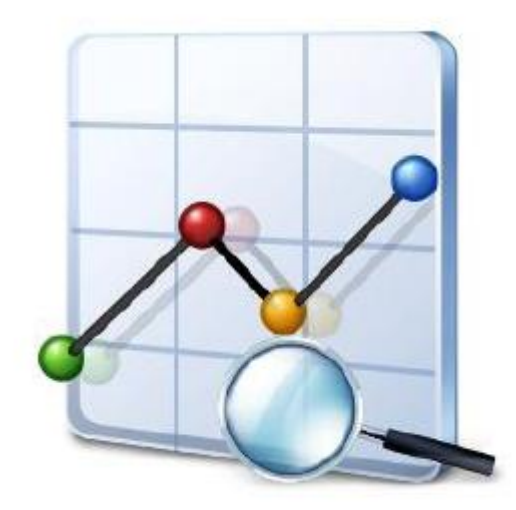

# **Format of STU**

Across the various reports, STU has two main formats. The first is displayed below: graphs and simple results.

| SCOTLAND           | cottish Therapeutics                   |                                                         | renext Berne   | Description of selected report |
|--------------------|----------------------------------------|---------------------------------------------------------|----------------|--------------------------------|
| - · Centroard      | Coper to their Propersi and accelerate | is issued, practice population and particles prescribed | repear series  |                                |
| Confiction and     | Fepoting period and date               |                                                         |                |                                |
| All requests innur | Tencoria (15) Recalculate              |                                                         |                |                                |
| - Repeats not ins  | Graphs and simple results Data tables  |                                                         |                |                                |
|                    |                                        |                                                         |                |                                |
| CH CHS             | Over the 56 day period 34              | Over the 56 day period 4 Over the                       | Side period 12 |                                |
| CAL REPORT         | Over the 12 month period 246           | Over the 12 month period 21 Over the                    | 12 month       |                                |
| Personaler;        |                                        |                                                         | Data tab       | oles tab shows deta            |
| Connegan           |                                        | No. of repeat and acute items prescribed                | results-       | - see following page           |
| and Disbetes       |                                        |                                                         |                |                                |
| Polyshamacy        | 2                                      |                                                         |                | 24                             |
| ilable             | 19                                     |                                                         |                | /                              |

#### Graph area

The Graph area shows the results for the chosen search, usually as a monthly trend over the specified time period. Some reports show more than one graph – use the scroll bar to view all graphs available where appropriate.

#### Data tables tab

The second format is the 'Data tables' tab, which shows the results of the selected search in more detail than the 'Graphs and simple results' tab. Pictured below is an example of the 'Data tables' tab for 2 - Number of repeats – Patients grouped by the number of active repeat items.

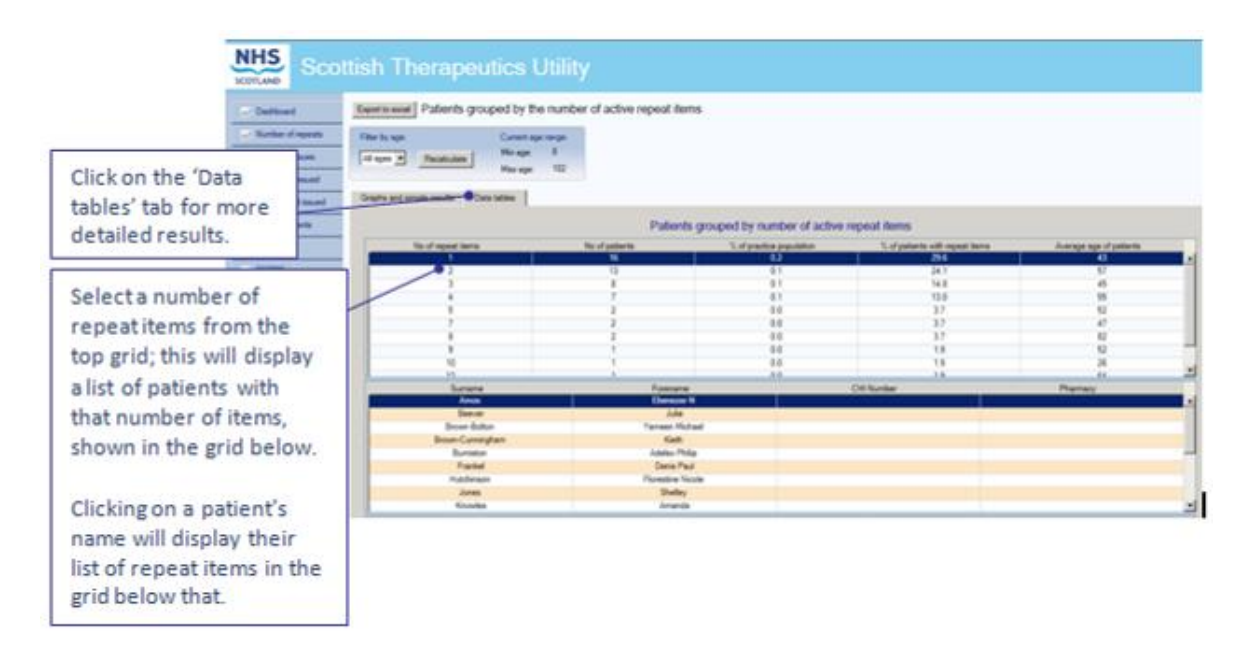

#### **Information Points:**

The Data tables for the Dashboard are simply tables of the figures used to produce the graphs in the 'Graphs and simple results' tab.

For all other reports, such as the one pictured above, the Data tables are tiered to display further information – see Section 3 for more details about what information is available in the 'Data tables' tab of each report.

The data tables can be sorted in each section by clicking on the headings. In the example above, you can numerically order the top table by clicking on the *average age of patients* heading. This functionality applies to any of the other headings and sorting will be either numerical or alphabetical depending on the data context. The same applies to the tiered tables underneath. Clicking on the heading again will arrange the information in reverse order.

Anywhere you see a patient's name, you can right click on the name and enter the patient's clinical record within EMIS or Vision. You must ensure the clinical system is open, and for Vision users, Consultation Manager must also be open.

# **Exporting results**

You can export the results to MS Excel.

| Scottish Therap           | eutics Utility                                                                                                    |                                  |                                                |                                                                                                    |
|---------------------------|----------------------------------------------------------------------------------------------------|----------------------------------|------------------------------------------------|----------------------------------------------------------------------------------------------------|
| File Select Report        | Export Report, Help                                                                                                    |                                  |                                                |                                                                                                    |
| NHS                       | Dashboard<br>Number of repeats<br>Duplicate issues<br>All repeats issued<br>Repeats not issued<br>Priority patient groups<br>CMS - serial prescribing | erapeutics Utilit                | V<br>File Select Report Export Report Help     | You can export reports<br>either from the 'Export<br>Reports' on the menu<br>bar, or the Export to |
| Oashboard     Outleate in | EFIPPS<br>Respiratory<br>Chronic pain<br>Diabetes                                                                                                    | Current age range:<br>Min age: 8 | NHS Scottish The                               | Excel button shown on the report.                                                                  |
| All repeats in            | sued Graphs and s                                                                                                    | Max age: 102                     | Caliboard     Export to excel     Fiber by age | Pa                                                                                                 |

Each report can be exported individually, and will display the simple results and statistical data table information.

# **Additional Functionality**

For all the patient drill down tables you can right click on the patient name and select 'View items issued' to view a history of the current repeat items issued to that patient over the last 12 issues and for the last 12 calendar months. This opens a matrix which can be reviewed to rapidly assess potential compliance/concordance issues.

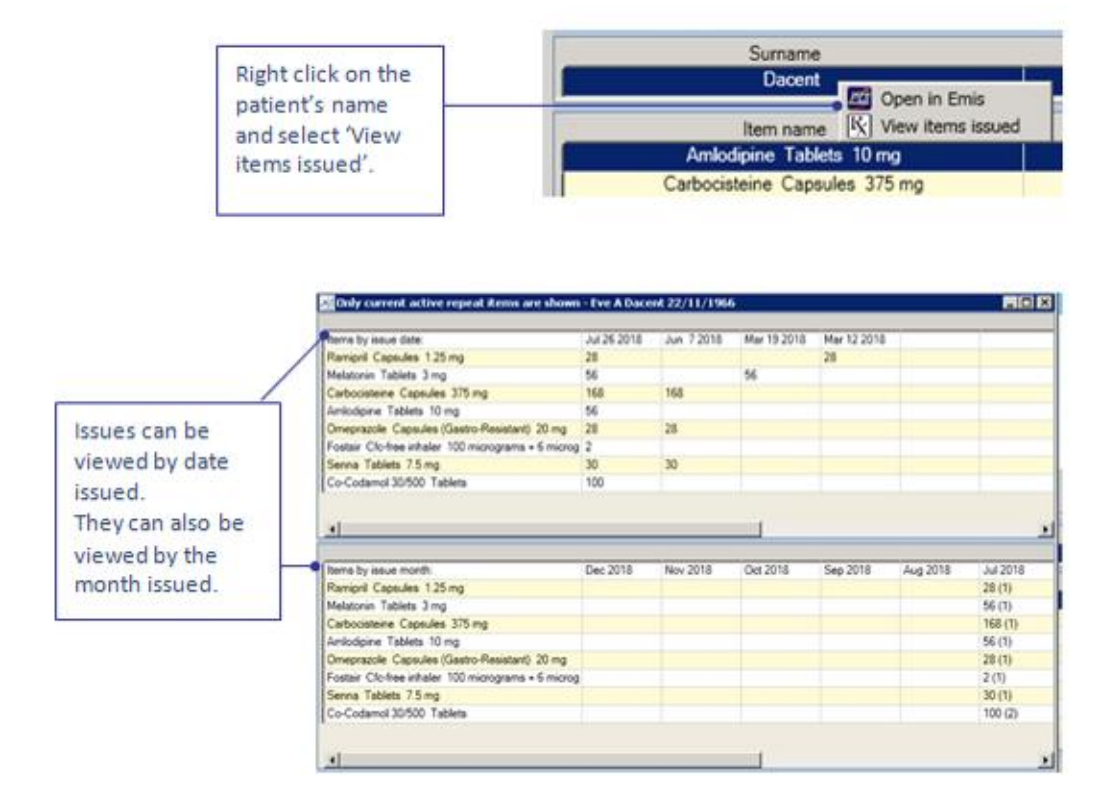

You can also open the patient's record in Vision or EMIS, directly from the drill down table. A predesignated medication management Read code (8BM..), can also be entered into a patient's record. Free text can be added along with the read code to give details of the action required to be taken. You can open the patient's record from any of the patient drill down tables.

NB Adding a medication management code is only available in '5 - Repeats not issued' report.

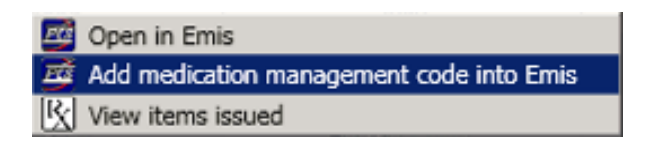

**Note:** The clinical system must be open to view a patient's record.

# **3** Available Reports

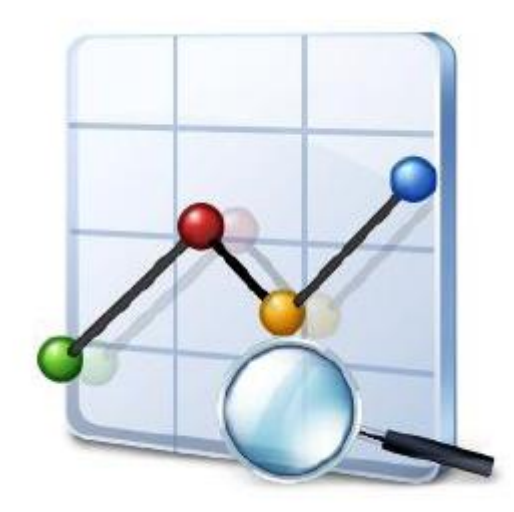

# **Report: Dashboard**

# Repeat and acute items issued, practice population and patients prescribed repeat items

The dashboard is the first window displayed when STU is opened. It shows the total number of active repeat, acute and serial prescription items prescribed over the 56 day and 12 month periods ending on the selected reporting period end date. The summary data in STU relates to the most recent full month. The data table data in STU relates to the previous day, in line with the automated run of the EScro data pump. Where this is not the case e.g. the data pump has stopped running and the data is out of date, STU will provide an alert within a pop-up window.

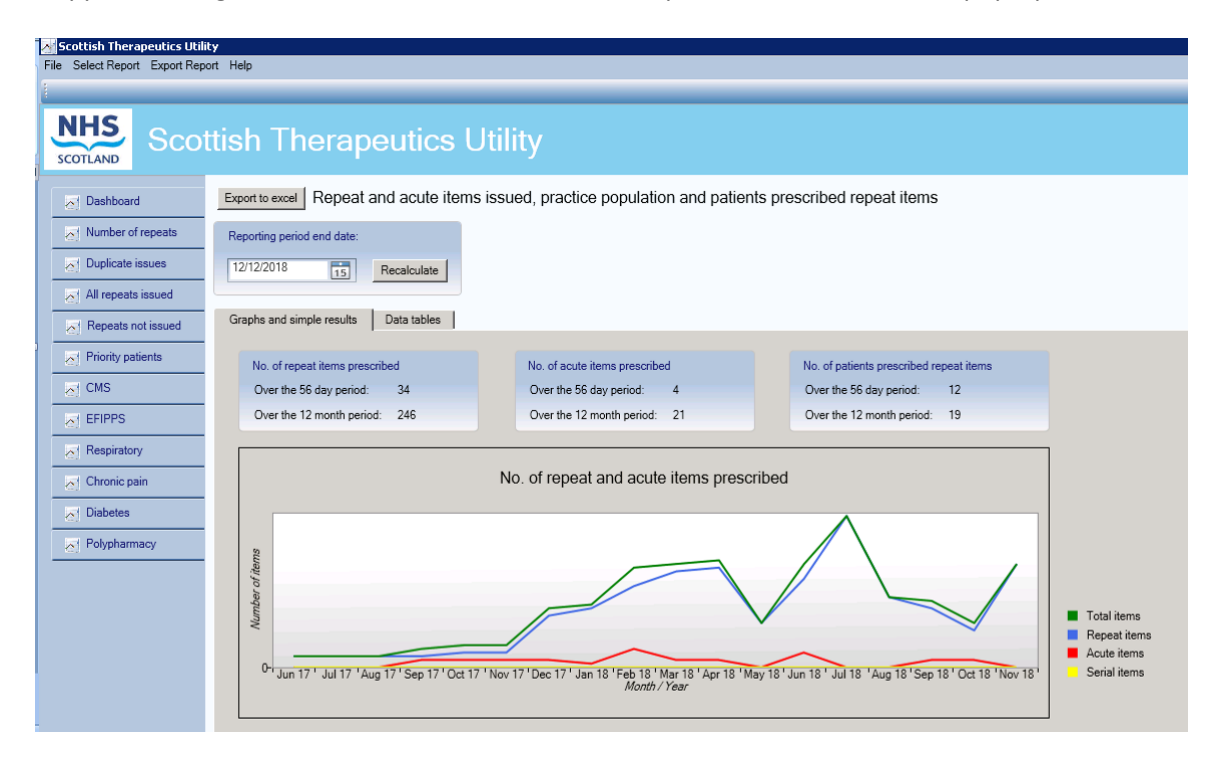

#### <u>Graph</u>

**Graph 1:** The trend of the number of repeat items, acute items, serial items, and total items issued over the 18 calendar months prior to the selected reporting period end date.

#### Data tables

The data tables show the trend of the above information, broken down by month.

| port to excel                                        | Repeat and                      | acute items                 | s issued, pra                    | ctice popu                | lation and patie                                             | ents prescribed re                                   | epeat items                   |                                                                  |                                           |
|------------------------------------------------------|---------------------------------|-----------------------------|----------------------------------|---------------------------|--------------------------------------------------------------|------------------------------------------------------|-------------------------------|------------------------------------------------------------------|-------------------------------------------|
| eporting period                                      | end date:                       |                             |                                  |                           |                                                              |                                                      |                               |                                                                  |                                           |
| 17/12/2018                                           | 15 Re                           | calculate                   |                                  |                           |                                                              |                                                      |                               |                                                                  |                                           |
| iraphs and simp                                      | le results D                    | ata tables                  |                                  |                           |                                                              |                                                      |                               |                                                                  |                                           |
| Acute and r                                          | epeat items                     | prescribed                  | per month                        |                           |                                                              | Delinate second                                      | ad report items of            | ar month                                                         |                                           |
|                                                      |                                 | proconcou                   | permonut                         |                           |                                                              | Patients prescrit                                    | ed repeat items pe            | ar monun                                                         |                                           |
| Month / Year                                         | Acute items                     | Repeat items                | Serial items                     | Total                     | % of repeats                                                 | Month / Year                                         | Pats pres rep items           | Practice population                                              | % of pract pop                            |
| Month / Year<br>Jun 17                               | Acute items<br>0                | Repeat items<br>3           | Serial items<br>0                | Total<br>3                | % of repeats<br>100.0                                        | Month / Year<br>Jun 17                               | Pats pres rep items           | Practice population 10007                                        | % of pract pop<br>0.0                     |
| Month / Year<br>Jun 17<br>Jul 17                     | Acute items<br>0<br>0           | Repeat items<br>3<br>3      | Serial items<br>0<br>0           | Total<br>3<br>3           | % of repeats 100.0 100.0                                     | Month / Year<br>Jun 17<br>Jul 17                     | Pats pres rep items 2 2 2     | Practice population<br>10007<br>10007                            | % of pract po<br>0.0<br>0.0               |
| Month / Year<br>Jun 17<br>Jul 17<br>Aug 17           | Acute items<br>0<br>0<br>0      | Repeat items<br>3<br>3<br>3 | Serial items 0 0 0 0 0           | Total<br>3<br>3<br>3      | % of repeats           100.0           100.0           100.0 | Month / Year<br>Jun 17<br>Jul 17<br>Aug 17           | Pats pres rep items 2 2 2 2   | Practice population<br>10007<br>10007<br>10007<br>10007          | % of pract po<br>0.0<br>0.0<br>0.0        |
| Month / Year<br>Jun 17<br>Jul 17<br>Aug 17<br>Sep 17 | Acute items<br>0<br>0<br>0<br>2 | Repeat items 3 3 3 3 3 3 3  | Serial items<br>0<br>0<br>0<br>0 | Total<br>3<br>3<br>3<br>5 | % of repeats<br>100.0<br>100.0<br>100.0<br>60.0              | Month / Year<br>Jun 17<br>Jul 17<br>Aug 17<br>Sep 17 | Pats pres rep items 2 2 2 2 3 | Practice population<br>10007<br>10007<br>10007<br>10007<br>10007 | % of pract po<br>0.0<br>0.0<br>0.0<br>0.0 |

# **Report: Number of repeats**

#### Patients grouped by the number of active repeat items

Click on the report title from the menu on the left of the screen to bring up the second search. The graphs are explained below.

| Select an age range<br>here to filter result<br>by age. | Kuthol None (1997)     Kuthor (1997)     Kuthor (1997)     Ku |
|---------------------------------------------------------|----------------------------------------------------------------------------------------------------|
|                                                         | Average age of patients with active repeat items                                                                                                    |

You can change the age range you would like to view, with the default being all ages. Selecting the age range using the filter then clicking on recalculate will update the data presented in all four graphs and charts.

#### Graphs (shown above)

**Graph 1:** The number of patients with a given number of active repeat items.

**Graph 2:** The average age of patients with a given number of active repeat items.

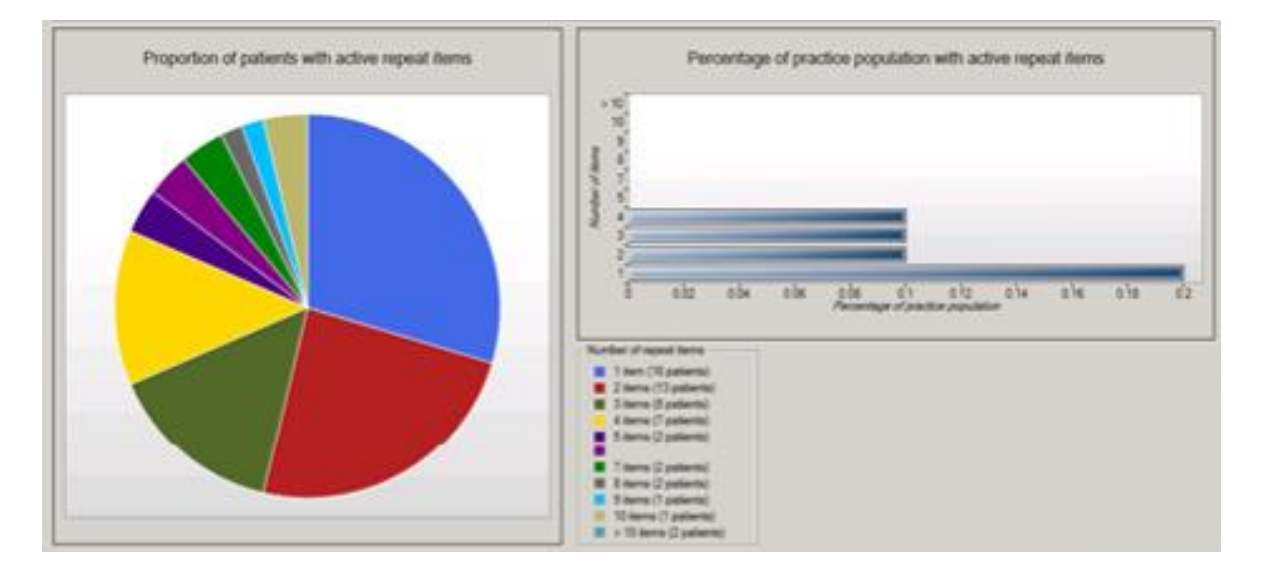

**Graph 3:** Pie chart showing the proportion of patients with a given number of active repeat items. Hovering the mouse over any given segment will reveal the number and percentage of patients within that group.

**Graph 4:** Bar chart showing the percentage of the practice population with a given number of active repeat items.

#### Data tables

Click on the data tables tab to show more detailed information about the search.

| COTLAND SCO          | ttish Therapeutics L                    | Jtility                        |                            |                                 |                         |
|----------------------|-----------------------------------------|--------------------------------|----------------------------|---------------------------------|-------------------------|
| Dashboard            | Export to excel Patients grouped by the | e number of active repeat item | IS                         |                                 |                         |
| Number of repeats    | Filter by age: Current age              | range:                         |                            |                                 |                         |
| Duplicate issues     | All ages  Recalculate Min age: Max age: | 8                              |                            |                                 |                         |
| All repeats issued   |                                         |                                |                            |                                 |                         |
| A Repeats not issued | Graphs and simple results Data tables   |                                |                            |                                 |                         |
| Priority patients    |                                         | Patients                       | grouped by number of activ | ve repeat items                 |                         |
| CMS                  | No of repeat items                      | No of patients                 | % of practice population   | % of patients with repeat items | Average age of patients |
| -                    | 1                                       | 16                             | 0.2                        | 29.6                            | 43                      |
| EFIPPS               | 2                                       | 13                             | 0.1                        | 24.1                            | 57                      |
| Dessinter:           | 3                                       | 8                              | 0.1                        | 14.8                            | 45                      |
| nespiratory          | 4                                       | 7                              | 0.1                        | 13.0                            | 55                      |
| Chronic pain         | 5                                       | 2                              | 0.0                        | 3.7                             | 52                      |
| , ·                  | 7                                       | 2                              | 0.0                        | 3.7                             | 47                      |
| Diabetes             | 8                                       | 2                              | 0.0                        | 3.7                             | 82                      |
|                      | 9                                       | 1                              | 0.0                        | 1.9                             | 52                      |
| Polypharmacy         | 10                                      | 1                              | 0.0                        | 1.9                             | 26                      |
|                      | 12                                      | 1                              | 0.0                        | 19                              | £4                      |
|                      | Surname                                 | Forename                       |                            | CHI Number                      | Pharmacy                |
|                      | Gibb                                    | Sarra                          |                            |                                 |                         |
|                      | Hackett                                 | Archie W                       |                            |                                 |                         |
|                      | Jones                                   | Enid L                         |                            |                                 |                         |
|                      | Smith                                   | Angela                         |                            |                                 |                         |
|                      | Item name                               | Dosage                         |                            | Quantity                        | Last issued             |
|                      | Glucomen Areo Sensor Test strips        | TO BE USED AS D                | IRECTED                    | 50                              | 05/12/2017              |
|                      | Morphine Sulfate Tablets 20 mg          | 3 DAILY                        |                            | 56                              | 05/12/2017              |
|                      | Omacor Capsules 1000 mg                 | TO BE TAKEN AS I               | DIRECTED                   | 100                             | 05/12/2017              |
|                      |                                         |                                | 1.042                      | 200                             | 05/10/0017              |

The 'Data tables' tab lists the number of active repeat items patients have authorised on the clinical system.

It also shows how many patients are on the selected number of active repeat items and what percentage this represents of both the practice population and of the total number of patients with active repeat items.

Finally, it shows the average age of those patients with the selected number of active repeat items.

For example, in the above table (based on dummy data), there are 7 patients who have 4 active repeat items, representing 0.1% of the practice population and 13.0% of all patients with active repeat items. The average age of patients with 4 active repeat items is 55 years.

**Note:** The second table (middle in the above screenshot) shows the drill down of the individual patients' names, and the third (bottom in the above screenshot) shows the repeat items authorised for the selected patient.

Where a Pharmacy is displayed, please note that this is as currently annotated on the clinical system by the practice with the exception of patients who are registered for the Chronic Medication Service (CMS) via Community Pharmacies. Where patients are registered for CMS, any pharmacy annotated by the practice will be over-written in STU to display the CMS registering pharmacy only.

# **Report: Duplicate issues**

# Repeat items that have been issued more than once in three days, excluding reprints

| SCOTLAND SCOT                                                                                                    | ttish Therapeutics Utility                                                                                                    |
|----------------------------------------------------------------------------------------------------|----------------------------------------------------------------------------------------------------|
| Dashboard                                                                                                    | Export to excell Repeat items that have been issued more than once in three days, excluding reprints Graphs and simple results Data tables                                                                                 |
| Image: Second state is a second state is a second | The number and frequency of duplicate items           Total number of duplicate repeat items during last calendar month:         1           Percentage of duplicate repeat items during last calendar month:         4.55 |
| 문) CMS<br>문) EFIPPS                                                                                                    | Total number of duplicate repeat items                                                                                                    |
| [A] Respiratory       [A] Chronic pain       [A] Diabetes       [A] Polypharmacy                                                                                                    | Munuter of theme                                                                                                    |
|                                                                                                    | C- Jun 17 ' Jul 17 ' Aug 17 ' Sep 17 ' Oct 17 ' Nov 17 ' Dec 17 ' Jan 18 ' Feb 18 ' Mar 18 ' Apr 18 ' May 18 ' Jun 18 ' Jul 18 ' Aug 18 ' Sep 18 ' Oct 18 ' Nov 18 '<br>Month / Year                                       |

#### Simple results

The blue text box shows the total number of duplicate repeat items during the latest full calendar month, and what percentage this represents of the total number of repeat items issued. The search does not include items generated using the reprint function within the clinical system – only duplicates/re-issued items.

**Note:** An item is considered a duplicate if it is issued to a patient more than once in the last three days.

#### Graph (shown above)

The trend of the total number of duplicate repeat items prescribed over the last 18 calendar months.

Data tables

| NUC                |                                    |                     |                           |                                     |                         |                    |             |
|--------------------|------------------------------------|---------------------|---------------------------|-------------------------------------|-------------------------|--------------------|-------------|
| SCOTLAND SCO       | ottish Therapeu                    | tics Utility        |                           |                                     |                         |                    |             |
| Dashboard          | Export to excel Repeat items       | that have been issu | ed more than once in thre | e days, excluding reprint           | S                       |                    |             |
| Number of repeats  | Graphs and simple results Data     | atables             |                           |                                     |                         |                    |             |
| Duplicate issues   | Note: This report includes deducte | d patients          | Duplicate                 | e repeat items over 18 m            | onths                   |                    |             |
| All repeats issued | Mo                                 | onth / Year         |                           | No of duplicate repeat items        |                         | % of duplicate rep | eat items   |
| Repeats not issued |                                    | Jun 17<br>Jul 17    |                           | 0                                   |                         | 0.00               |             |
| Riority patients   |                                    | Aug 17              |                           | 0                                   |                         | 0.00               |             |
|                    | - 1                                | Sep 17              |                           | 0                                   |                         | 0.00               |             |
| CMS                |                                    | Oct 17              |                           | 0                                   |                         | 0.00               |             |
| EFIPPS             |                                    | Nov 17              |                           | 0                                   |                         | 0.00               |             |
| e)                 | -                                  | Dec 17              |                           | 0                                   |                         | 0.00               |             |
| Respiratory        |                                    | Jan 18              |                           | 0                                   |                         | 0.00               |             |
| - Character and a  |                                    | Ped 18              |                           | 1                                   |                         | 4.00               |             |
| Chronic pain       |                                    | Mar 10              |                           | 2                                   |                         | 13.33              |             |
| - Diabetes         |                                    | Mpv 19              |                           | 0                                   |                         | 0.00               |             |
|                    |                                    | Jun 18              |                           | 0                                   |                         | 0.00               |             |
| Polypharmacy       |                                    | Jul 18              |                           | 8                                   |                         | 26.67              |             |
|                    |                                    | Aug 18              |                           | 1                                   |                         | 5.26               |             |
|                    |                                    | Sep 18              |                           | 1                                   |                         | 6.25               |             |
|                    |                                    | Oct 18              |                           | 0                                   |                         | 0.00               |             |
|                    |                                    | Nov 18              |                           | 1                                   |                         | 4.55               |             |
|                    | Sumama                             | Forename            | CHI Number                | ltem name                           | Doctore                 | Quantity           | locued date |
|                    | Dacent                             | Eve A               | Crinitamber               | Co-Codamol 30/500 Tablets TV        | O TO BE TAKEN EVERY F(  | 50                 | 26/07/2018  |
|                    | Dillon                             | Margot A            |                           | Aspirin Dispersible tablets 75 r ON | E TO BE TAKEN EACH DAT  | 28                 | 26/07/2018  |
|                    | Dillon                             | Margot A            |                           | Gabapentin Capsules 100 mg (G       | P INFO - FOR NEUROPATH  | 1                  | 26/07/2018  |
|                    | Dillon                             | Margot A            |                           | Omeprazole Capsules (Gastro- ON     | E TO BE TAKEN EACH DAY  | 28                 | 26/07/2018  |
|                    | Hackett                            | Archie W            |                           | Clenil Modulite Cfc-free inhaler TV | O PUFFS TO BE INHALED   | 1                  | 26/07/2018  |
|                    | Hackett                            | Archie W            |                           | Salbutamol Cfc-free inhaler 10 ON   | E OR TWO PUFFS TO BE II | 1                  | 26/07/2018  |

The 'Data tables' tab shows the number of duplicate active repeat items issued over the 18 calendar months, broken down by month, and what percentage the number represents of the total number of active repeat items issued in that month.

For example, in the table above, during July 2018 there were 8 duplicate active repeat items, which represented 26.67% of all active repeat items for that month.

The patient level detail displayed in the lower tier table defaults to the most recent full calendar month but previous months can be reviewed by selecting the relevant Month/Year.

**Note:** The patient detail table above shows the drill down of the individual patients and the duplicate items prescribed along with the date of duplication. The lists can be sorted by clicking on the relevant header (e.g. item name)

# **Report: All repeats issued**

#### Patients who have had all repeats issued at the latest request

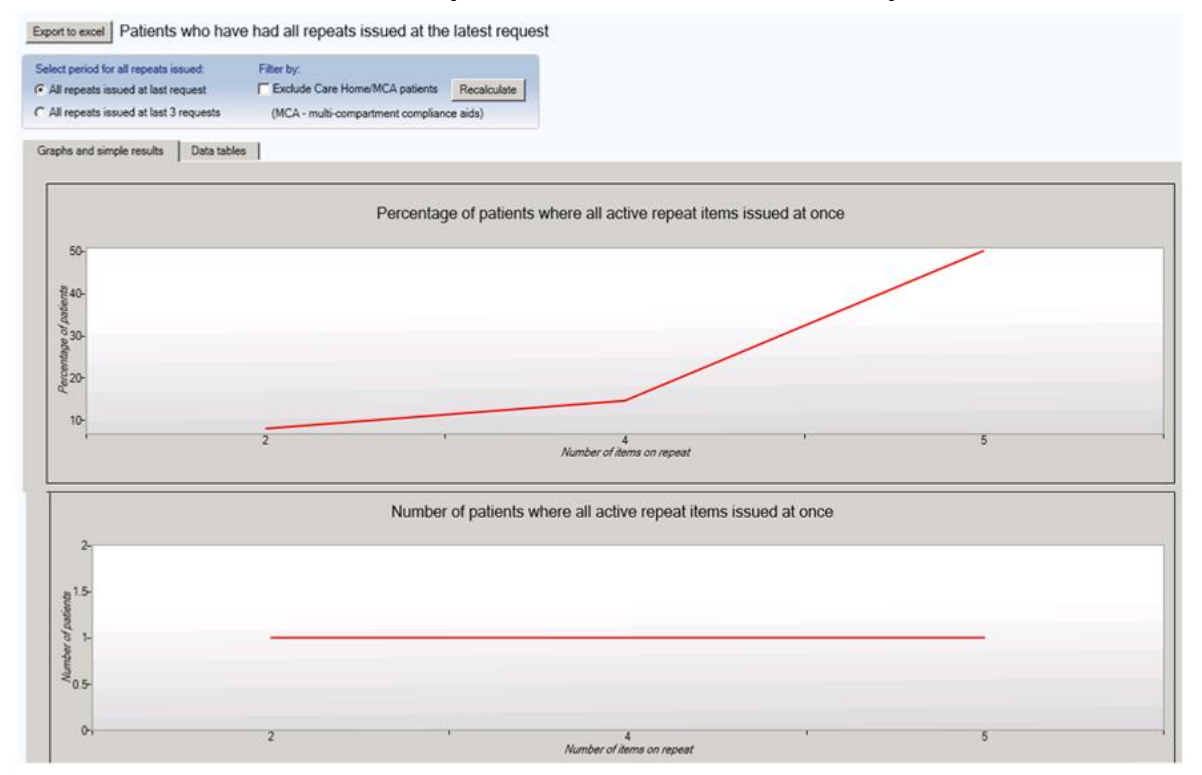

This report has a number of additional options which can be applied to the data and resulting charts. The report will display patients with all items issued at the latest request but also those with all items issued at the latest 3 requests.

The results can be filtered to exclude patients Read coded as being resident in a Care Home and those with Multi-compartment Compliance Aids (MCAs).

#### <u>Graphs</u>

**Graph 1:** The percentage of patients with a specified number of active repeats who had all repeat items issued at once at the latest request (or latest 3 requests), compared to all patients with the specified number of active repeats. For example, in the graph above, 50% of patients with 5 active repeat items had all repeat items issued at once the last time they requested a repeat prescription.

**Graph 2:** The number of patients where all active repeat items were issued at once at the latest request (or latest 3 requests) grouped by the number of items on the request. For example, in the graph above, 1 patient with 3 active repeat items ordered them all at once the last time they requested a repeat prescription.

#### Data tables

|                    | ttich Thoropoution Litili                         | t.                                |                                     |                     |                                   |
|--------------------|---------------------------------------------------|-----------------------------------|-------------------------------------|---------------------|-----------------------------------|
| COTLAND            | uisii merapeutics Ottii                           | ıy                                |                                     |                     |                                   |
| 21 Dashboard       | Export to excel Patients who have had all rep     | eats issued at the latest request |                                     |                     |                                   |
| Number of repeats  | Select period for all repeats issued: Filter by:  |                                   |                                     |                     |                                   |
| Duplicate issues   | All repeats issued at last request     Exclude Ca | are Home/MCA patients Recalculate |                                     |                     |                                   |
| All repeats issued | C All repeats issued at last 3 requests (MCA - mu | lti-compartment compliance aids)  |                                     |                     |                                   |
|                    | Graphs and simple results Data tables             |                                   |                                     |                     |                                   |
| Repeats not issued |                                                   |                                   |                                     |                     |                                   |
| Priority patients  |                                                   | Drill down on patient             | s with active repeat items          |                     |                                   |
| CMS                | No of repeat items                                | No of patients with repeat items  | No of patients with repeats ordered | d at once % of Pati | ents with repeats ordered at once |
|                    | 2                                                 | 13                                | 1                                   |                     | 7.7                               |
| CHIPPS             | *                                                 | 2                                 | 1                                   |                     | 50.0                              |
| Respiratory        |                                                   | -                                 |                                     |                     | 00.0                              |
| Chronic pain       |                                                   |                                   |                                     |                     |                                   |
|                    |                                                   |                                   |                                     |                     |                                   |
| S Diductos         | Surname                                           | Forename                          | CHI Number                          |                     | Pharmacy                          |
| Polypharmacy       | Sackett                                           | Duane A                           |                                     |                     |                                   |
|                    |                                                   |                                   |                                     |                     |                                   |
|                    |                                                   |                                   |                                     |                     |                                   |
|                    | Item r                                            | lame                              | Dosage                              | Quantity            | Last issued                       |
|                    | Calamine A                                        | aueous cream                      | AS DIRECTED                         | 100                 | 14/08/2002                        |
|                    | Diocalm                                           | 1 Tablets                         | 2D                                  | 56                  | 14/08/2002                        |
|                    | Fybogel Sach                                      | ets 3.5 g/sachet                  | TAKE ONE TWICE DAILY                | 56                  | 14/08/2002                        |
|                    |                                                   |                                   |                                     |                     |                                   |

The 'Data tables' tab lists the number of active repeat items patients are on, excluding those with only one active repeat.

It also shows how many patients are on the selected number of active repeat items and how many of those patients had all of their items issued at once the last time, or last 3 times, a repeat prescription was requested.

For example, in the table above, there are 13 patients with 2 active repeat items, of which 1 (7.7%) had all of their items issued at once, the last time a repeat prescription was issued.

By right clicking on the patient, you can use view items issued matrix to review issue patterns over the preceding 12 months.

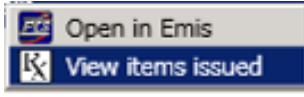

**Note:** The above screenshot shows the drill down of the individual patient's names, and the repeat items prescribed for the selected patient.

# **Report: Repeats not issued**

Active repeats that have not been issued in given time periods with British National Formulary (BNF) chapter drill down

| ashboard<br>umber of repeats<br>uplicate issues       | Expect to exact     Active repeat items that have not been issued in given time periods with BNF drill down     Select period in which repeat items were not issued     C 12/2 months     C 12/2 months     C | Select a BNF chapter to<br>filter results. |
|-------------------------------------------------------|----------------------------------------------------------------------------------------------------|--------------------------------------------|
| lepeats not issued<br>tionity patients<br>MS<br>FIPPS | Graphe and simple results Auto tables Number of repeat items not issued                                                                                                    |                                            |
| hronic pain<br>hronic pain<br>labetes<br>olypharmacy  | Select the required time per<br>which items were not issued                                                                                                    | iod over                                   |

#### <u>Graph</u>

The bar chart shows the total number of active repeat items that have not been issued for the last 6-12 months, 12-18 months, 18-24 months, and 24+ months.

For example, in the above graph, there were approximately 90 active repeat items not requested during the last 24 months or longer.

Hovering over the bar chart will allow visualisation of the exact number of items within each time period.

#### Data tables

|                                                                                                    |                                                                                                    |                                 |                                |                                 |                         |          |             | - A |
|----------------------------------------------------------------------------------------------------|----------------------------------------------------------------------------------------------------|---------------------------------|--------------------------------|---------------------------------|-------------------------|----------|-------------|-----|
| SCOTLAND SCOT                                                                                                   | ttish Therapeu                                                                                     | utics Utility                   |                                |                                 |                         |          |             |     |
|                                                                                                    | Export to excel Active repea                                                                       | at items that have not          | been issued in given ti        | me periods with BNF dri         | ll down                 |          |             |     |
| Image: Number of repeats           Image: Duplicate issues           Image: All repeats issued                  | Select period in which repeat items<br>C 6-12 months C 18-24 month<br>C 12-18 months C 24 months C | were not issued: Filt<br>hs All | er by BNF chapter:<br>chapters | Recalculate                     |                         |          |             |     |
| Repeats not issued                                                                                              | Graphs and simple results Da                                                                       | ata tables                      |                                |                                 |                         |          |             |     |
| Priority patients                                                                                               |                                                                                                    |                                 | Nun                            | nber of repeat items not        | issued                  |          |             |     |
| CMS                                                                                                    | Surname                                                                                            | Forename                        | CHI Number                     | Item name                       | Dosage                  | Quantity | Last issued |     |
|                                                                                                    | Beever                                                                                             | Julie                           |                                | Aspirin Dispensible tablets 300 | 1D                      | 28       | 17/10/2002  |     |
| EFIPPS                                                                                                    | Brown-Bolton                                                                                       | Yameen Michael                  |                                | Fybogel Granules 3.5 grams/s    | AS DIRECTED             | 120      | 22/10/2002  |     |
| The second second second second second second second second second second second second second second second se | Brown-Cunningham                                                                                   | Kieth                           |                                | Adalat Capsules 5 mg            | ONE EACH MORNING        | 1        | 16/08/2002  |     |
| All Respiratory                                                                                                 | Burniston                                                                                          | Adelso Philip                   |                                | Aspirin Dispersible tablets 300 | AS DIRECTED             | 3        | 14/08/2002  |     |
| Chronic nain                                                                                                    | Chalk                                                                                              | Lutel                           |                                | Adalat Capsules 5 mg            | AS DIRECTED             | 90       | 14/08/2002  |     |
|                                                                                                    | Chalk                                                                                              | Lutel                           |                                | Salbutamol Breath-actuated in   | AS DIRECTED             | 1        | 14/08/2002  |     |
| Diabetes                                                                                                    | Coatham                                                                                            | Susanne Viola                   |                                | Clinisorb Odour Control Dressi  | APPLYWHEN REQ           | 4        | 15/07/2002  |     |
|                                                                                                    | Coatham                                                                                            | Susanne Viola                   |                                | Cyclosporin Intravenous infusio | TWO TO BE TAKEN THREE T | 168      | 15/07/2002  |     |
| Polypharmacy                                                                                                    | Coatham                                                                                            | Susanne Viola                   |                                | Deferiprone Tablets 500 mg      | ONE THREE TIMES DAILY   | 84       | 05/08/2002  |     |
|                                                                                                    | Coatham                                                                                            | Susanne Viola                   |                                | Digoxin Elixir 50 micrograms/r  | AS DIRECTED             | 85       | 10/06/2002  |     |

The 'Data tables' tab lists the non-issued active repeat items for the selected period, it also shows the date the item was last issued.

**Note:** The data table default period in which active repeat items were not issued is 18-24 months. To change this click on the relevant radio button and the data table will automatically refresh.

You can sort the data by item name for easy initial review. Click on "item name" at the top of the table to sort the items alphabetically.

For more comprehensive review, you can also filter the data by BNF chapter. Simply click on the drop down arrow, select the relevant chapter and then click on Recalculate.

### **Report: Priority patients**

#### Multi-compartment compliance aids/Resident in a care home

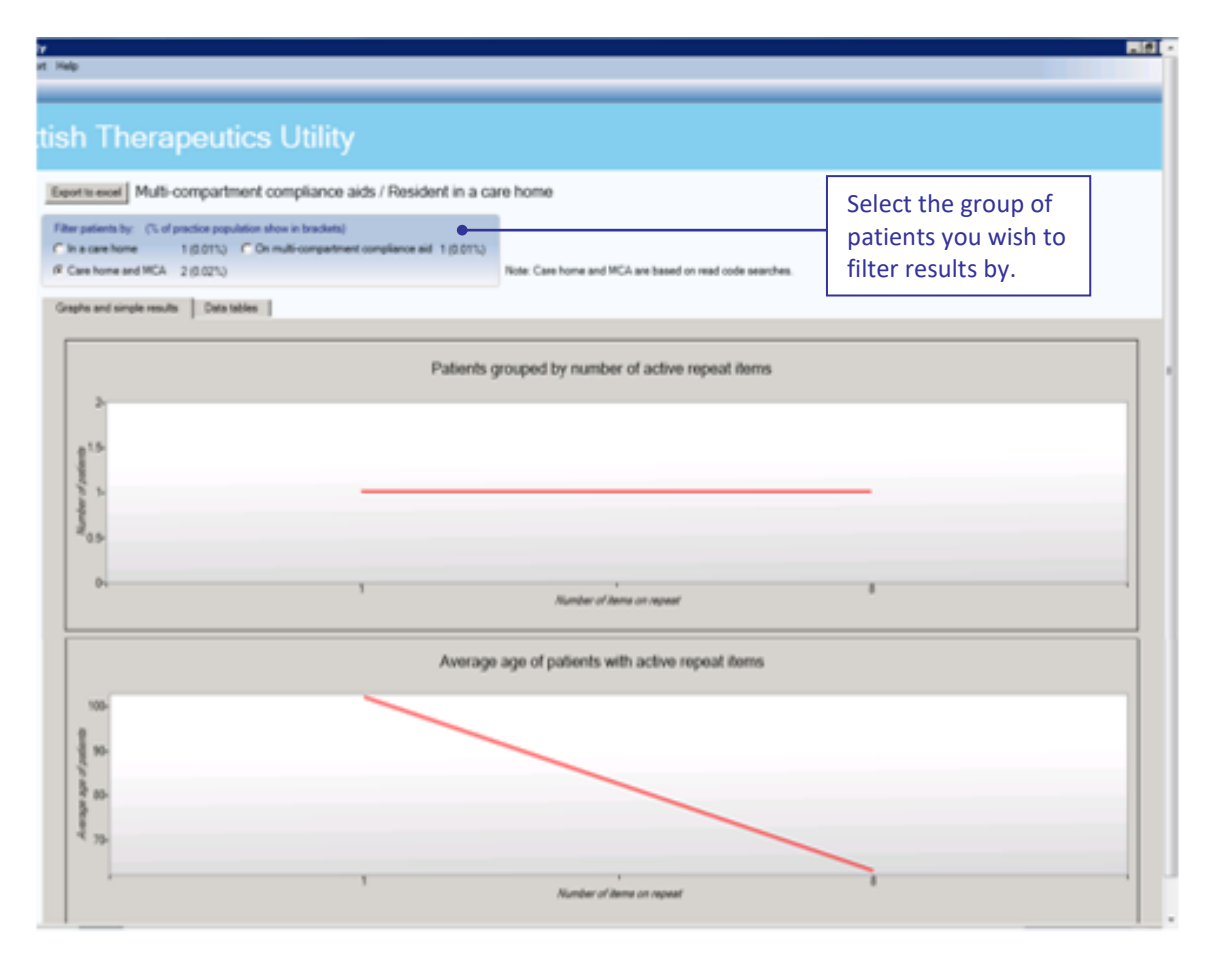

#### Simple results

The results display the number of patients Read coded as being resident in a care home, and/or Read coded as having medication dispensed in a multi-compartment compliance aid, and the total combined number of patients. The percentage of the practice population this represents is shown in brackets.

#### <u>Graphs</u>

By selecting the desired patient group using the radio button the graphs will display the following:

**Graph 1:** The number of patients with a specified number of active repeat items, for the selected group of patients.

**Graph 2:** The average age of patients with a specified number of active repeat items, for the selected group of patients.

It should be noted that this information is reliant on Read coding within your clinical system. MCA (88IA.) and Care home (13FX. – 13F6. – 13F61 – 13FK. – 13F72 – 13F7. – 13F7. – 13F7. – 13FK.)

#### Data tables

| SCO                                                      | ttish Therapeutics Utili                                                                                                    | ty                                                                                                    |                                                                                                    |                                                                         |                                                                                                    |  |  |  |  |
|----------------------------------------------------------|----------------------------------------------------------------------------------------------------|----------------------------------------------------------------------------------------------------|----------------------------------------------------------------------------------------------------|-------------------------------------------------------------------------|----------------------------------------------------------------------------------------------------|--|--|--|--|
| Dashboard                                                | Export to excel Multi-compartment compliance                                                                                                    | e aids / Resident in a ca                                                                                                    | e home                                                                                                    |                                                                         |                                                                                                    |  |  |  |  |
| Number of repeats                                        | Filter patients by: (% of practice population show in bracket                                                                                                    | ts)                                                                                                    |                                                                                                    |                                                                         |                                                                                                    |  |  |  |  |
| Duplicate issues                                         | C In a care home 1 (0.01%) C On multi-compar                                                                                                    | tment compliance aid 1 (0.01%)                                                                                                    |                                                                                                    |                                                                         |                                                                                                    |  |  |  |  |
| All reports issued                                       | <ul> <li>Care home and MCA 2 (0.02%)</li> </ul>                                                                                                    |                                                                                                    | Note: Care home and MCA are based of                                                                                        | on read code searches.                                                  |                                                                                                    |  |  |  |  |
| Mil Tepeats Issued                                       | Graphe and simple regults Data tables                                                                                                    |                                                                                                    |                                                                                                    |                                                                         |                                                                                                    |  |  |  |  |
| Repeats not issued                                       | Cirapite and simple results Data tables                                                                                                    |                                                                                                    |                                                                                                    |                                                                         |                                                                                                    |  |  |  |  |
| Priority patients                                        | Patients grouped by number of active repeat items                                                                                                    |                                                                                                    |                                                                                                    |                                                                         |                                                                                                    |  |  |  |  |
| CMS                                                      | No of repeat items                                                                                                    | No of patients                                                                                                    | % of practice population                                                                                                    | % of patients with repeat items                                         | Average age of patients                                                                                                |  |  |  |  |
|                                                          | 1                                                                                                    | 1                                                                                                    | 0.01                                                                                                    | 1.85                                                                    | 102                                                                                                    |  |  |  |  |
| EFIPPS                                                   | 8                                                                                                    | 1                                                                                                    | 0.01                                                                                                    | 1.85                                                                    | 63                                                                                                    |  |  |  |  |
| Descrimtory                                              |                                                                                                    |                                                                                                    |                                                                                                    |                                                                         |                                                                                                    |  |  |  |  |
| Respiratory                                              |                                                                                                    |                                                                                                    |                                                                                                    |                                                                         |                                                                                                    |  |  |  |  |
| Chronic pain                                             | -                                                                                                    |                                                                                                    |                                                                                                    |                                                                         |                                                                                                    |  |  |  |  |
| Chronic pain                                             | Sumame                                                                                                    | Forename                                                                                                    | CHI Number                                                                                                    | Pharmacy                                                                | Postcode                                                                                                    |  |  |  |  |
| Chronic pain     Diabetes                                | Surname<br>Smith-Campbell                                                                                                    | Forename<br>Lisa-Maria Louise                                                                                                    | CHI Number<br>505555565                                                                                                    | Pharmacy                                                                | Postcode<br>LS25 1LR                                                                                                   |  |  |  |  |
| Chronic pain Chronic pain Diabetes Polypharmacy          | Surname<br>Smith-Campbell                                                                                                    | Forename<br>Lisa-Maria Louise                                                                                                    | CHI Number<br>508555565                                                                                                    | Pharmacy                                                                | Postcode<br>LS25 1LR                                                                                                   |  |  |  |  |
| Chronic pain<br>Diabetes<br>Polypharmacy                 | Surname<br>Smath-Campbell                                                                                                    | Forename<br>Lisa-María Louise                                                                                                    | CHI Number<br>506565665                                                                                                    | Pharmacy                                                                | Postcode<br>LS25 1LR                                                                                                   |  |  |  |  |
| Prespiratory<br>Chronic pain<br>Diabetes<br>Polypharmacy | Surname<br>Smith-Campbell                                                                                                    | Forename<br>Lisa-Maria Louise<br>Dosage                                                                                                    | CHI Number<br>506605665                                                                                                    | Pharmacy<br>Quantity                                                    | Postcode<br>LS25 1LR<br>Last issued                                                                                    |  |  |  |  |
| Chronic pain Diabetes Polypharmacy                       | Sumane<br>Smith-Campbell                                                                                                    | Forename<br>Lisa-Maria Louise<br>Dosage<br>TO BE TAKEN AS DI                                                                                                    | CHI Number<br>505555555<br>RECTED                                                                                           | Pharmacy<br>Quantity<br>28                                              | Postoode<br>LS25 1LR<br>Last issued<br>1805/2018                                                                       |  |  |  |  |
| Pespretory<br>Chronic pain<br>Diabetes<br>Polypharmacy   | Sumame<br>Smith-Campbell<br>Item name<br>Diddrenas Sodium. Eichabets 50 reg<br>Fostair Cfofree Inhaler 100 micrograms + 6 microgram                                                                                                    | Forename<br>Lisa-María Louise<br>Dosage<br>TO BE TAXEN AS DI<br>ONE TO BE TAXEN E                                                                                                 | CHI Number<br>505555565<br>RECTED<br>ACH DAY                                                                                | Pharmacy<br>Quantity<br>28<br>14                                        | Postcode<br>LS25 1LR<br>Last issued<br>18/05/2018<br>12/11/2018                                                        |  |  |  |  |
| Prespreteny<br>Chronic pain<br>Diabetes<br>Polypharmacy  | Sumame<br>Smith-Campbell<br>Item name<br>Dokleness Sodium: EX stablets 50 mg<br>Fostari Cfc-free inhaler 100 micrograms + 6 microgram<br>Ireadin Glargine Pre-filed Disposable Pen 300 unitsimil,<br>Ireadin Colling for Index Sociation of History and Sociation                                                                       | Forename<br>Lisa-Maria Louise<br>TO BE TAKEN AS DI<br>ONE TO BE TAKEN AS DI<br>ONE TO BE TAKEN<br>TO BE USED AS DII                                                               | CHI Number<br>505555565<br>RECTED<br>ACH DAY<br>VECTED                                                                      | Pharmacy<br>Quantity<br>28<br>14<br>5<br>5                              | Postcode<br>LS25 1LR<br>Last issued<br>1805/2018<br>12/11/2018<br>15/11/2018                                           |  |  |  |  |
| Prespretiety<br>Chronic pain<br>Diabetes<br>Polypharmacy | Sumane<br>Smith-Campbell<br>Item name<br>Didofenac Sodium: Elo tableta 50 mg<br>Fostair Ctofee inhaler 100 micrograms 6 microgram<br>Insuin Galarien Fereillied Disposable Pen 300 unitsim,<br>Lingulaide Solution for injection in pre-filed pen 6 mg/m                                                                                | Forename<br>Lisa-María Louise<br>TO BE TAXEN AS DI<br>ONE TO BE TAXEN E<br>TO BE USED AS DI<br>LA SD DRECTE                                                                       | CHI Number<br>505555555<br>RECTED<br>ACH DAY<br>LECTED<br>D                                                                 | Pharmacy<br>Quantity<br>28<br>14<br>5<br>5<br>5                         | Postcode<br>LS25 1LR<br>18/05/2018<br>12/1/2018<br>15/11/2018<br>15/11/2018                                            |  |  |  |  |
| Chronic pain<br>Diabetes<br>Polypharmacy                 | Sumame<br>Smith-Campbell<br>Didofenac Sofum: Ed tablets 50 mg<br>Fostair Cfo-free inhaler 100 micrograms + 6 microgram<br>Insulin Glargine Pre-filled Disposable Pen 300 mitshim,<br>Liroglutide Solution for inject-filled pen 6 mg/m<br>Mediomin Hydrochotide Tablets 500 mg                                                          | Forename<br>Lisa-Maria Louise<br>TO BE TAKEN AS DI<br>ONE TO BE TAKEN<br>TO BE USED AS DI<br>AS DIRECTE<br>INITIALLY ONE TO BE TAKEN E<br>INITIALLY ONE TO BE TAKEN E             | CHI Number<br>505555565<br>RECTED<br>ACH DAY<br>IECTED<br>D<br>ICH MORNING WITH<br>HUMDINING                                | Pharmacy<br>Quantity<br>28<br>14<br>5<br>5<br>5<br>28<br>5<br>28        | Postoode<br>LS25 1LR<br>1805/2018<br>15/11/2018<br>15/11/2018<br>15/11/2018<br>15/11/2018                              |  |  |  |  |
| Prespadiury<br>Chronic pain<br>Diabetes<br>Polypharmacy  | Sumane<br>Smith-Campbell<br>Dickferas Sodium E/s babte 50 mg<br>Fostair Chreie inhater 100 microgram + 6 microgram<br>Insulin Glargine Pre-filled Disposable Pen 300 unitstim,<br>Liraglutide Solution for rijection in pre-filled pen 6 mg/m<br>Medication Hydrocholine Tablets 500 mg<br>Omeprazole Capsules (Gastro-Resistant) 40 mg | Forename<br>Lisa-Maria Louiso<br>TO BE TAKEN AS DI<br>ONE TO BE TAKEN AS DI<br>ONE TO BE TAKEN AS<br>TO BE USED AS DI<br>AS DIRECTE<br>TWO TO BE TAKEN EAC<br>TWO TO BE TAKEN EAC | CHI Number<br>505555555<br>S05555555<br>RECTED<br>ACH DAY<br>RECTED<br>C. C.M ORNING WITH<br>H MORNING<br>ALEL THURCE A DAY | Pharmacy<br>Quantity<br>28<br>14<br>5<br>5<br>5<br>28<br>28<br>56<br>56 | Postcode<br>LS25 1LR<br>18/05/2018<br>12/11/2018<br>15/11/2018<br>15/11/2018<br>15/11/2018<br>15/11/2018<br>15/11/2018 |  |  |  |  |

The 'Data tables' tab lists the number of active repeat items the selected group of patients are on.

It also shows how many patients are on the selected number of active repeat items and what percentage this represents of both the practice population and of the total number of patients with active repeat items.

Finally, it shows the average age of patients with the selected number of active repeat items.

For example, in the above table, there is 1 patient who have 8 active repeat items, representing 0.01% of the practice population and 1.85% of all patients with active repeat items. The average age of patients with 8 active repeat items is 63 years.

**Note:** The tables above shows the drill down of the individual patients' names, and details of the repeat items prescribed for the selected patient.

The default patient group shown is 'All Care Home and MCA'. To select a specific patient group, click on the relevant radio button and the tables will take a few moments to refresh.

# **Report: CMS**

#### **CMS – Serial Prescribing**

| SCOTLAND SCO                                                                                   | ttish Therapeutics Utility                                                                                                    |                                          |
|------------------------------------------------------------------------------------------------|----------------------------------------------------------------------------------------------------|------------------------------------------|
| Dashboard                                                                                      | Export to excel CMS - serial prescribing                                                                                                    |                                          |
| Image: Number of repeats           Image: Duplicate issues           Image: All repeats issued | Fitter patients by: C Exclude patients not suitable for serial prescribing (during the last 12 months) C Include patients not suitable for serial prescribing (at any time) | Select the group of patients you wish to |
|                                                                                                |                                                                                                    | filter results by.                       |

#### Simple results

The results display (graphically) the patients who are registered for the Chronic Medication Service. There is the option to filter by patients marked as suitable or not suitable for serial prescribing. When choosing to exclude patients not suitable for serial prescribing it is possible to either exclude those patients marked not suitable within the previous 12 months or those patients marked at any point in time.

#### <u>Graphs</u>

By selecting the desired patient group using the radio button the graphs will display the following:

**Graph 1:** The number of patients with a specified number of active repeat items, for the selected group of patients.

**Graph 2:** The average age of patients with a specified number of active repeat items, for the selected group of patients.

#### Data tables

| Export to excel CMS - serial prescri                                                                                  | bing                                                                     |                                              |                                 |                         |
|----------------------------------------------------------------------------------------------------|--------------------------------------------------------------------------|----------------------------------------------|---------------------------------|-------------------------|
| Filter patients by: C Exclude patients not suitable for serial press C Exclude patients not suitable for serial press | cribing (during the last 12 months) C Include p<br>cribing (at any time) | batients not suitable for serial prescribing |                                 |                         |
| Graphs and simple results Data tables                                                                                 |                                                                          |                                              |                                 |                         |
|                                                                                                    | Patients of                                                              | grouped by number of active re               | epeat items                     | <u>*</u>                |
| No of repeat items                                                                                                    | No of patients                                                           | % of practice population                     | % of patients with repeat items | Average age of patients |
|                                                                                                    |                                                                          |                                              |                                 |                         |
| Sumame F                                                                                                    | orename CHI Number                                                       | Pharmacy                                     | CMS registered Serial prescribi | ng review CMS suitable  |
|                                                                                                    |                                                                          |                                              |                                 |                         |
| Item name                                                                                                    | Dosage                                                                   |                                              | Quantity                        | Last issued             |

NB Data not available for screenshot for this report

The 'Data tables' tab lists the number of active repeat items the selected group of patients are on.

It also shows how many patients are on the selected number of active repeat items and what percentage this represents of both the practice population and of the total number of patients with active repeat items.

Finally, it shows the average age of patients with the selected number of active repeat items.

**Note:** Click on the number of repeat items then a patient name to drill down to patient drug level. An (s) preceding the item name indicates that it is a serial prescription.

# Report: Effective Feedback to Improve Primary Care Prescribing Safety (EFIPPS)

| cottish Therapeutics Utili | ty                                                                |                         |                           |                                                    |              |  |
|----------------------------|-------------------------------------------------------------------|-------------------------|---------------------------|----------------------------------------------------|--------------|--|
| Select Report Export Repo  | ort Help                                                          |                         |                           |                                                    |              |  |
|                            |                                                                   |                         |                           |                                                    |              |  |
| SCOT                       | tish Therapeutics Utility                                         |                         |                           | Excludes patients                                  | coded with   |  |
| 1 Dashboard                | Export to excel EFIPPS                                            | Polypharmacy Medication |                           |                                                    |              |  |
| Number of repeats          | Filter patients by:                                               |                         |                           | LEVIEW (88318)                                     |              |  |
| Duplicate issues           | All people who meet the indicator criteria                        |                         |                           |                                                    |              |  |
| All repeats issued         | C People who meet the indicator criteria, and have not been revie | ewed in the last 12 mo  | Note: Reviews (8B31)      | <ol><li>are based on a read code search.</li></ol> |              |  |
| Repeats not issued         | Simple results Data tables                                        |                         |                           | Click on indicator na                              | ame to       |  |
| Priority patients          | Older person (>=75yrs) prescribed oral antipsychotic;             |                         | Older person (>=65yrs)    | access patient level data                          |              |  |
| CMS                        | Number of patients:                                               | 1                       | Number of patients:       |                                                    |              |  |
| EFIPPS                     | % of all people aged 75yrs+ prescribed any medicine:              | 10.0                    | % of all people aged 65y  | rrs+ prescribed an antiplatelet + an NSAIE         | 0.0          |  |
| Respiratory                |                                                                   |                         |                           |                                                    |              |  |
| Chronic pain               | Older person (>=65yrs) prescribed ACEI/ARB and diuretic and       | d NSAID:                | Person prescribed oral a  | nticoagulant and NSAID without gastropro           | stection:    |  |
| 1 Diabetes                 | Number of patients:                                               | 0                       | Number of patients:       |                                                    | 0            |  |
| 1 Pohnharmacy              | % of all people aged 65yrs+ prescribed ACEI/ARA + diuretic:       | 0.0                     | % of all people prescribe | d an oral anticoagulant + an NSAID:                | 0.0          |  |
|                            | Older person (>=75yrs) prescribed NSAID without aastroprote       | ection;                 | Person prescribed oral a  | nticoagulant and antiplatelet without gastr        | oprotection: |  |
|                            | Number of patients:                                               | 0                       | Number of patients:       |                                                    | 1            |  |
|                            | % of all people aged 75yrs+ prescribed an NSAID:                  | 0.0                     | % of all people prescribe | d an oral anticoagulant + an antiplatelet:         | 100.0        |  |
|                            | Further informations about EFIPPS reports                         |                         |                           |                                                    |              |  |

#### **Simple results**

The dashboard shows a summary of the number of patients identified for each of the EFIPPS indicators with the percentage these patients represent against a specific practice subset. Users can click on the hyperlinks for each medicine indicator to view information about the specific medicines included in each class. By clicking on the radio buttons users can filter the lists to exclude patients already coded for a Polypharmacy Medication Review (8B31B).

#### **Data Tables**

Users can either click on the indicator names to access patient level information for that particular indicator or click on the 'Data tables' tab.

| EFIFF3                                                          |                                 |                      |                                  |               |
|-----------------------------------------------------------------|---------------------------------|----------------------|----------------------------------|---------------|
| er patients by:                                                 |                                 |                      |                                  |               |
| All people who meet the indicator criteria                      |                                 |                      |                                  |               |
| eople who meet the indicator criteria, and have not been rev    | ewed in the last 12 months      | Note: Reviews (8B31B | are based on a read code search. |               |
| ple results Data tables                                         |                                 |                      |                                  |               |
|                                                                 |                                 | Patients grouped     | l by indicator                   |               |
| Indicator Title                                                 |                                 | · 9·                 | No of patients                   | % of patients |
| 1 - Older person (>=75yrs) prescribed oral antipsychotic        |                                 |                      | 1                                | 10.0          |
| 2 - Older person (>=65yrs) prescribed ACEI/ARB and diuret       | c and NSAID (the `triple whammy | ()                   | 0                                | 0.0           |
| 3 - Older person (>=75yrs) prescribed NSAID without gastro      | protection                      |                      | 0                                | 0.0           |
| 04 - Older person (>=65yrs) prescribed antiplatelet and NSAI    | D without gastroprotection      | 0                    |                                  | 0.0           |
| 05 - Person prescribed oral anticoagulant and NSAID without     | gastroprotection                |                      |                                  | 0.0           |
| 06 - Person prescribed oral anticoagulant and antiplatelet with | nout gastroprotection           |                      | 1                                | 100.0         |
| Surname                                                         | Forename                        |                      | CHI Number                       | Pharmacy      |
| Smith-Campbell                                                  | Vien Spencer                    |                      |                                  |               |
|                                                                 |                                 |                      |                                  |               |
| Item name                                                       | Dosage                          |                      | Quantity                         | Last issue    |
| Amisulpride Tablets 100 mg                                      | ONE TO BE TAKEN EA              | CH DAY               | 56                               | 13/02/20      |
| Mst Continus M/R tablets 30 mg                                  | ONE TO BE TAKEN TWO             | CE A DAY             | 60                               | 15/02/20      |
| Symbicort Turbohaler 200/6 micrograms/inhalation                | ONE TO BE TAKEN EA              | CH DAY               | 120                              | 01/02/20      |

The top section of the dashboard lists all of the EFIPPS indicators with summary figures. Users can then click on the required indicator to drill down into patient specific information and also view each patient's active repeats and any acutes issued in the last 84 days. Acute items are identified by "(a)" proceeding the drug name.

### **Report: Respiratory**

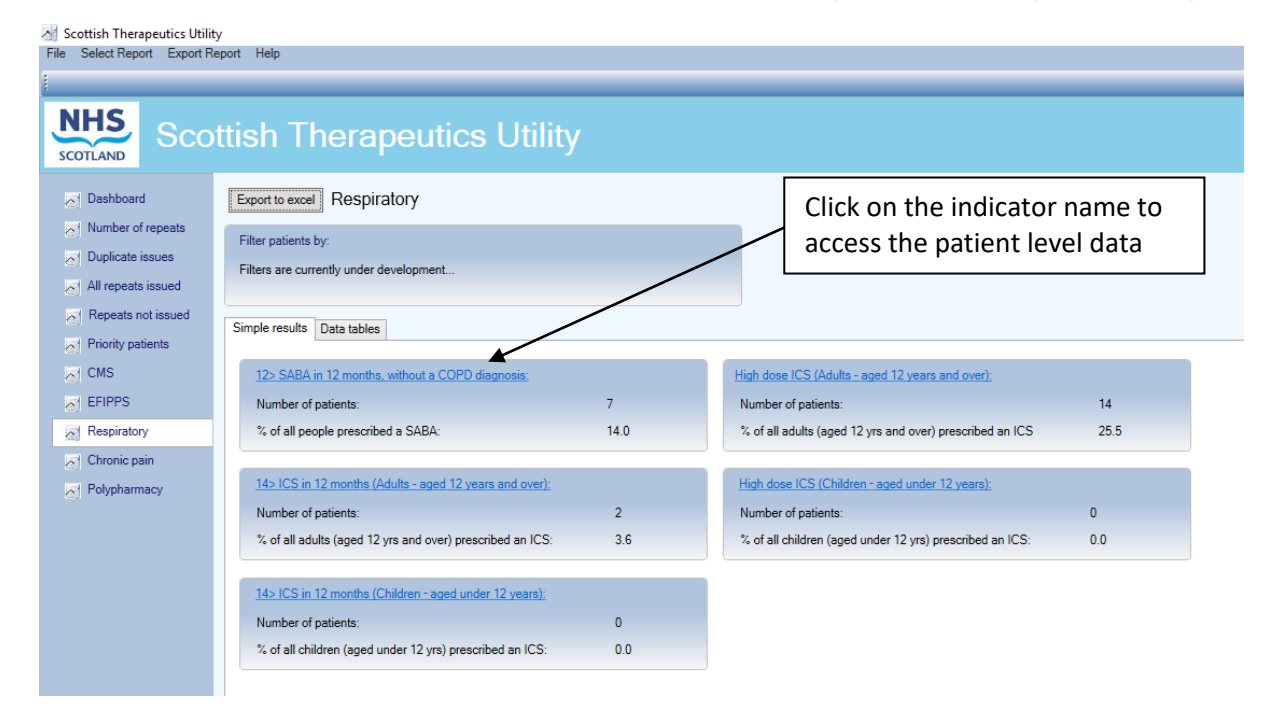

#### Simple results

The Simple results dashboard shows a summary of the number of patients identified for each of the respiratory indicators with the percentage these patients represent against a specific practice subset. Clicking on the hyperlink for each indicator will display the data table for that indicator.

- 0 ×

#### Data Tables

Users can either click on the indicator names (in Simple results) to access patient level information for that particular indicator or click on the 'Data tables' tab.

| rae Searcheport Export Hop |                                                                                                    |                            |                              |                 |                         |               |   |
|----------------------------|----------------------------------------------------------------------------------------------------|----------------------------|------------------------------|-----------------|-------------------------|---------------|---|
| SCOTLAND SCO               | ttish Therapeutics Ut                                                                                    | lity                       |                              |                 |                         |               | Ŧ |
| - Dashboard                | Export to excel Respiratory                                                                              |                            |                              |                 |                         |               |   |
| Number of repeats          | Filter natients by                                                                                       |                            | 1                            |                 |                         |               |   |
| Duplicate issues           | Filtere are surrently under development                                                                  |                            |                              |                 |                         |               |   |
| All repeats issued         | Filters are currently under development                                                                  |                            |                              |                 |                         |               |   |
| Repeats not issued         |                                                                                                    |                            |                              |                 |                         |               |   |
| Priority patients          | Simple results Data tables                                                                               |                            |                              |                 |                         |               |   |
| CMS                        |                                                                                                    |                            | Patients groupe              | ed by indicator |                         |               | ^ |
| EFIPPS                     | Indicator Title                                                                                          |                            | No of patients % of patients |                 |                         | % of patients |   |
| <i>a</i> , 2               | 01 - 12> SABA in 12 months, without a COPD diagno                                                        | sis                        | 7                            |                 |                         | 14.0          |   |
| Respiratory                | 02 - 14> ICS in 12 months (Adults - aged 12 years an                                                     | d above)                   | 2 3.6                        |                 | 3.6                     |               |   |
| Chronic pain               | 03 - 14> ICS in 12 months (Children - aged under 12                                                      | (ears)                     | 0 0.0                        |                 | 0.0                     | _             |   |
| - Polynharmacy             | 04 - High dose ICS (Adults - aged 12 years and above<br>05 High dose ICS (Children, aged under 12 years) | :)                         | 0 00                         |                 | 25.5                    |               |   |
| (2)                        | [US - High dose ICS (Children - aged dilder 12 years)                                                    |                            | 0                            |                 |                         | 0.0           | _ |
|                            | Surname                                                                                                  | Forename                   | CHI Nur                      | nber            | Pharmacy No of inhalers |               |   |
|                            | BEASANT                                                                                                  | T                          | 14726                        | 19210           |                         | 20            |   |
|                            | BLEYOVA                                                                                                  | RENA                       | 829999                       | 96982           |                         | 32            |   |
|                            | DENOVAN                                                                                                  | KELLAS                     | 839150                       | 0160            |                         | 48            |   |
|                            | KARUSONS                                                                                                 | MARION                     | 402002                       | 24 142          |                         | 16            |   |
|                            | RICHARDSON                                                                                               | CELIA MARY                 | 326022                       | 21912           |                         | 14            |   |
|                            | WAWER                                                                                                    | LYLE                       | 48445                        | 75125           |                         | 16            |   |
|                            | Item name                                                                                                | Dosage                     |                              | Quantity        |                         | Last issued   | - |
|                            | (a) Diazepam Tablets 2 mg                                                                                | ONE TO BE TAKEN THREE      | TIMES A DAY                  | 9               |                         | 23/07/2018    | ~ |
|                            | Esomeprazole Gastro-resistant Tablets 40 mg                                                              | 1 OD                       |                              | 28              |                         | 22/06/2018    |   |
|                            | (a) Gaviscon Advance Oral Suspension (Aniseed)                                                           | AS DIRECTED                | D                            | 300             |                         | 05/07/2018    |   |
|                            | Gaviscon Advance Oral suspension (peppermint)                                                            | ONE 5ML SPOONFUL TO BE TAK | KEN THREE TIMES A            | 250             |                         | 10/07/2018    |   |
|                            | Indapamide Tablets 2.5 mg                                                                                | 1 Tab In the more          | ning                         | 28              |                         | 25/05/2018    |   |

The top section of the dashboard lists all of the respiratory indicators with summary figures. Users can then click on the required indicator to drill down into patient specific information and, by selecting a specific patient, can also view each patient's active repeats and any acutes issued in the last 84 days. Acute prescriptions are annotated with (a). The data can be sorted by any of the columns by clicking on the column heading.

# **Report: Chronic Pain**

| Scottish Therapeutics Util    | ity +I                                                   |      | Xgmp-33333ts-03.xgmp.nhs                              | - 8                             |
|-------------------------------|----------------------------------------------------------|------|-------------------------------------------------------|---------------------------------|
| File Select Report Export Rep | ort Help                                                 |      |                                                       |                                 |
| 1                             |                                                          |      |                                                       |                                 |
| SCOTLAND SCOT                 | ttish Therapeutics Utility                               |      |                                                       |                                 |
| Dashboard                     | Export to excel Chronic pain                             |      |                                                       |                                 |
| Number of repeats             | Filter prescribed items by:                              |      |                                                       |                                 |
| Duplicate issues              | C Chronic pain items only (BNF chapters 0407 and 040801) |      |                                                       |                                 |
| All repeats issued            | C All prescribed items                                   |      |                                                       |                                 |
| Repeats not issued            | Simple results Data tables                               |      |                                                       |                                 |
| Priority patients             | Patients prescribed strong opioids long term (>2 years); |      | Patients prescribed average daily dose of opioid equi | ivalent to >=50mg of morphine;  |
| CMS                           | Number of patients:                                      | 1    | Number of patients:                                   | 2                               |
| EFIPPS                        | % of all people currently prescribed strong opioids:     | 25.0 | % of all people prescribed opioids:                   | 66.7                            |
| Respiratory                   |                                                          |      |                                                       |                                 |
| Chronic pain                  | Patients prescribed > 2 DDDs per day of gabapentanoids;  |      | Patients prescribed average daily dose of opioid equi | ivalent to >=120mg of morphine: |
|                               | Number of patients:                                      | 1    | Number of patients:                                   | 1                               |
| Diabetes                      | % of all people prescribed gabapenanoids:                | 50.0 | % of all people prescribed opioids:                   | 33.3                            |
| Polypharmacy                  |                                                          |      |                                                       |                                 |

#### Simple results

The dashboard shows a summary of the number of patients identified for each of the chronic pain indicators with the percentage these patients represented against a specific practice subset. Users can click on the hyperlink for each indicator to move to the data table for that indicator.

#### Data Tables

Users can either click on the indicator names to access patient level information for that particular indicator or click on the 'Data tables' tab.

| Scottish Therapeutics Utili<br>File Select Report Export F | ity<br>Report Help                                                                                                    |                     |                            |                 | - 0                            |  |
|------------------------------------------------------------|----------------------------------------------------------------------------------------------------|---------------------|----------------------------|-----------------|--------------------------------|--|
|                                                            |                                                                                                    |                     |                            |                 |                                |  |
| SCOTLAND                                                   | ttish Therapeutics Util                                                                                                    | ity                 |                            |                 |                                |  |
| Dashboard                                                  | Export to excel Chronic pain                                                                                                    |                     |                            |                 |                                |  |
| Number of repeats                                          | Filter prescribed items by:                                                                                                    |                     |                            |                 |                                |  |
| Duplicate issues                                           | <ul> <li>Chronic pain items only (BNF chapters 0407 and 04080</li> </ul>                                                                           | 1)                  |                            |                 |                                |  |
| All repeats issued                                         | <ul> <li>All prescribed items</li> </ul>                                                                                                    |                     |                            |                 |                                |  |
| Repeats not issued                                         | Simple results Data tables                                                                                                    |                     |                            |                 |                                |  |
| Priority patients                                          | Simple results Data tables                                                                                                    |                     |                            |                 |                                |  |
| CMS                                                        |                                                                                                    | Patients            | grouped by number of activ | ve repeat items |                                |  |
| EFIPPS                                                     | Indicator Title                                                                                                    |                     | No of patients             |                 | % of patients                  |  |
| 2) L                                                       | 01 - Patients prescribed strong opioids long term (>2 ye                                                                                           | ars)                | 5                          |                 | 45.5                           |  |
| Respiratory                                                | 02 - Patients prescribed average daily dose of opioid eq                                                                                           | uivalent to >=50mg  | 5                          | 18.5            |                                |  |
| Chronic pain                                               | 03 - Patients prescribed average daily dose of opioid eq                                                                                           | uivalent to >=120mg | 0                          |                 | 0.0                            |  |
| Debaharanan                                                | 04 - Patients prescribed > 2 DDDs per day of gabapenta                                                                                             | noids               | 5                          |                 | 41.7                           |  |
| Polypnarmacy                                               | Sumame                                                                                                    | Forename            | CHI Number                 | Pharmacy        | ADD equivalent / DDD's per day |  |
|                                                            | GORDON                                                                                                    | KATHERINE           | 1788729977                 |                 | 51                             |  |
|                                                            | HRABOVSKY                                                                                                    | JWONA               | 7214195857                 |                 | 97                             |  |
|                                                            | MACEWAN                                                                                                    | PATRICK             | 8875487153                 |                 | 60                             |  |
|                                                            | SHADBOLT                                                                                                    | LANA                | 5563057364                 |                 | 100                            |  |
|                                                            | WILCZEK                                                                                                    | LYNNE               | 1959876743                 |                 | 81                             |  |
|                                                            | Item name                                                                                                    | Dosage              |                            | Quantity        | Last issued                    |  |
|                                                            | (a) Morphine Sulfate M/R tablets 10 mg                                                                                                    | ONE TO BE TAKEN     | TWICE A DAY                | 60              | 28/05/2018                     |  |
|                                                            | (a) Morphine Sulfate M/R tablets 10 mg                                                                                                    | ONE TO BE TAKEN     | TWICE A DAY                | 60              | 29/06/2018                     |  |
|                                                            | (a) Morphine Sulfate M/R tablets 30 mg                                                                                                    | ONE TO BE TAKEN     | TWICE A DAY                | 60              | 28/05/2018                     |  |
|                                                            | (a) Morphine Sulfate M/R tablets 30 mg                                                                                                    | ONE TO BE TAKEN     | TWICE A DAY                | 60              | 29/06/2018                     |  |
|                                                            | Gabapentin Capsules 300 mg                                                                                                    | ONE TO BE TAKEN THR | EE TIMES A DAY             | 100             | 02/07/2018                     |  |
|                                                            | Gabapentin Tablets 800 mg                                                                                                    | ONE TABLET THREE    | TIMES A DAY                | 100             | 02/07/2018                     |  |
|                                                            | Gabapentin Tablets 800 mg (a) preceding the item name indicates that it is an acute ite Note. Patients may trigger an indicator and appear to have | ONE TABLET THREE    | IIMES A DAY                | 100             | 02/07/2018                     |  |

The top section of the dashboard lists all of the chronic pain indicators with summary figures. Users can then click on the required indicator to drill down into patient specific information and, by selecting a specific patient, can also view each patient's active repeats and any acutes issued in the last 84 days. Acute prescriptions are annotated with (a).

The radio button at the top of the report can be used to display either chronic pain medicines only (BNF sections 0407 and 040801), or all prescribed items. The data can be sorted by any of the columns by clicking on the column heading.

# **Report: Diabetes**

Simple results not available at time of writing guide. Navigation is as per other STU reports.

#### **Data Tables**

The top section lists all of the diabetes indicators with summary figures.

| of repeats Filter by ane: Number of diabetic of                                                                                            | medicines                                                                                                    |                                                                                                    |                                             |                               |                                                                                   |
|----------------------------------------------------------------------------------------------------|----------------------------------------------------------------------------------------------------|----------------------------------------------------------------------------------------------------|---------------------------------------------|-------------------------------|-----------------------------------------------------------------------------------|
| The by age. Hander of diabetes in                                                                                                    | include too.                                                                                                    |                                                                                                    |                                             |                               |                                                                                   |
| All ages 💌                                                                                                    |                                                                                                    |                                                                                                    |                                             |                               |                                                                                   |
| ats issued                                                                                                    |                                                                                                    |                                                                                                    |                                             |                               |                                                                                   |
| s not issued Data tables                                                                                                    |                                                                                                    |                                                                                                    |                                             |                               |                                                                                   |
| patients                                                                                                    |                                                                                                    | Patients grouped by in                                                                                                    | ndicator                                    |                               |                                                                                   |
| Indi                                                                                                    | licator Title                                                                                                    |                                                                                                    | No of patients                              |                               |                                                                                   |
| 01 - Patients who are frail and prescribe                                                                                                  | ed a sulphonylurea                                                                                                    |                                                                                                    | 1                                           |                               |                                                                                   |
| 02 - Patients prescribed three or more of                                                                                                  | diabetic medicines                                                                                                    |                                                                                                    | 2                                           |                               |                                                                                   |
| tory 04 - Patients with type 2 diabetes press<br>04 - Patients with type 2 diabetes press                                                  | cribed a long acting analogue insulin<br>cribed SMBG, on no medicine, or only metformin                                                                                                    |                                                                                                    | 1                                           |                               |                                                                                   |
| pain Sumame                                                                                                    | Forename                                                                                                    | CHI Number                                                                                                    | Age                                         | No. of diabetic meds (Ind 02) | Pharmacy                                                                          |
| Hackett                                                                                                    | Archie W                                                                                                    |                                                                                                    | 72                                          |                               |                                                                                   |
|                                                                                                    |                                                                                                    |                                                                                                    |                                             |                               |                                                                                   |
| imacy                                                                                                    |                                                                                                    |                                                                                                    |                                             |                               |                                                                                   |
| macy                                                                                                    |                                                                                                    |                                                                                                    |                                             |                               |                                                                                   |
| imacy Item name                                                                                                    | •                                                                                                    | Dosage                                                                                                    | Quantity                                    |                               | Last issued                                                                       |
| macy<br>Bern name<br>Clenil Modulie Cic heo inaler                                                                                         | s<br>100 micrograms/sclustion TWC                                                                                                    | Doasse<br>D PUFFS TO BE INHALED TWICE A DAY                                                                                                    | Quantity                                    |                               | Last issued<br>26/07/2018                                                         |
| Item rame<br>Class Modulic Class shale<br>Ginepido tabi                                                                                    | 9<br>100 micrograma/schuation TWC<br>lefs: 4 mg                                                                                                    | Donge<br>Drugestio de Infanteo Trans e A DAY<br>One To Be 7 ARCh TWICE A DAY                                                                                                    | Quantity<br>1<br>56                         |                               | Last issued<br>25/07/2018<br>15/11/2018                                           |
| Item same                                                                                                    | s<br>100 micrograms/schalton TWC<br>105 frag<br>15 frag                                                                                                    | Dossge<br>DVFF5 TO DE INHALED TWICE A DAY<br>ONE TO BE TAKEN PACH DAY<br>ONE TO BE TAKEN PACH DAY                                                                                                    | Quantity<br>1<br>55<br>56<br>100            |                               | Last issued<br>2/507/2018<br>15/11/2018<br>19/10/2018<br>19/10/2018               |
| Item name<br>Cleni Modute Cle tea sholar<br>Gimenoi Tab<br>(a) Mefananc Aod T<br>Mefananc Aod T                                            | 100 missogransforstusten<br>Hets 4 mg<br>ables 500 mg<br>Tables 500 mg                                                                                                    | Dosson<br>YFURESTO DE INVICE & DAY<br>ONE TO BE TAKEN TWICE & DAY<br>ONE TO BE TAKEN RACH DAY<br>ONE TO BE TAKEN RACH DAY<br>TO BE TAKEN RACH DAY                                                                                                    | Quantity<br>1<br>56<br>55<br>100<br>28      |                               | Last issued<br>2/5/07/c018<br>19/1/2018<br>19/10/2018<br>19/10/2018<br>19/10/2018 |
| Item name<br>Clenil Modulic Cle free Insber<br>(a) Iden Tablet<br>(b) Ideframar.Add T<br>Hefornin Hydrochloride<br>Sabutaron Cl-fee insber | Dit micrograma/sofutation         TWC           100 micrograma/sofutation         TWC           100 micrograma/sofutation         TWC           100 micrograms/sofutation         TWC           100 micrograms/sofutation         TWC           100 micrograms/sofutation         TWC | Doage<br>PRFST 06 EINALED TWICE A DAY<br>ONE TO BE TAKEN TWICE A DAY<br>ONE TO BE TAKEN EACH DAY<br>ONE TO BE TAKEN EACH DAY<br>ONE TO BE TAKEN EACH MORNING WITH BEAKFAST<br>TO BE TAKEN EACH MORNING WITH BEAKFAST<br>UFFST DBE INALED HVEN FEQURED UP TO F | Quantity<br>1<br>56<br>56<br>100<br>28<br>1 |                               | Last issued<br>2507/2018<br>15/11/2018<br>19/10/2018<br>15/11/2018<br>2607/2018   |

The report has two filters that can be applied:

- 1. Patient age bands can be filtered to 55+, 65+, 75+, 85+
- 2. Number of diabetic medicines can be filtered to prioritise patients on a higher number of diabetic medications.

Users can then click on the required indicator to drill down into patient specific information and, by selecting a specific patient, can also view each patient's active repeats and any acutes issued in the last 84 days. Acute prescriptions are annotated with (a). The data can be sorted by any of the columns by clicking on the column heading.

# **Report: Polypharmacy**

| 11                                                                                                    |                       |                       | Scottish Therapeutics Utility                                                                              | _ 🗖 🗙          |
|----------------------------------------------------------------------------------------------------|-----------------------|-----------------------|----------------------------------------------------------------------------------------------------|----------------|
| File Select Report Print Rep                                                                                     | ort Help              |                       |                                                                                                    |                |
| and a contract of the second second second second second second second second second second second second second |                       |                       |                                                                                                    |                |
|                                                                                                    | _                     |                       |                                                                                                    |                |
| NHS                                                                                                    |                       |                       |                                                                                                    |                |
| Scol                                                                                                    | ttish 1               | Therapeu              | Itics Utility (Phase 3)                                                                                    |                |
| SCOTLAND                                                                                                    |                       |                       |                                                                                                    |                |
|                                                                                                    |                       |                       |                                                                                                    |                |
| 1 - Dashboard                                                                                                    | 9 - Polyp             | harmacy - Select fil  | Iters from the options A to C below to identify patients for medication review                             |                |
| 2 Number of seconds                                                                                              |                       |                       |                                                                                                    |                |
| Z - Number of repeats                                                                                            | Data tables           |                       |                                                                                                    |                |
| 3 - Duplicate issues                                                                                             | A. CHI pur            | mbar OD Sumama        |                                                                                                    | ^              |
| A - All repeats issued                                                                                           | A: CHI NUI            | nder OK Surname       |                                                                                                    |                |
|                                                                                                    |                       | Enter 10 digit        | t CHI number, OR Enter sumame                                                                              |                |
| 5 - Repeats not issued                                                                                           | 0.4                   |                       |                                                                                                    |                |
| 6 - Priority patients                                                                                            | B: Age, nu            | imber of repeat items | and review status                                                                                          |                |
| T ECIDOR                                                                                                    | All ages              | ~ Age All             | I Vo. of items All V Review status                                                                         |                |
| 26 / - Erirrs                                                                                                    | and the second second |                       |                                                                                                    |                |
| 8 - Respiratory                                                                                                  | C: Choose             | from ONE of the folk  | owing: 'Any/all indicators' OR 'Composite indicators' OR 'Individual indicators'                           |                |
| aid 9 - Polypharmacy                                                                                             |                       | Any/all indicators    |                                                                                                    |                |
| 411                                                                                                    | -                     |                       |                                                                                                    |                |
|                                                                                                    | Selec                 | Composite indicator   | Cardian decompaneation and/or bradurardia /Indirator numbers: 025 036 041 042 048 080 102 127 128 120 130) | No of patients |
|                                                                                                    |                       | COMP IND 002          | Bleeding (Indicator numbers: 016 017 018 019 020 024 083 084 085 086 087)                                  | 18             |
|                                                                                                    |                       | COMP IND 003          | Bone marrow suppression (Indicator numbers: 039.071.072.082)                                               | 0              |
|                                                                                                    | HH                    | COMP IND 004          | AKI (Indicator numbers: 090,134,135,136)                                                                   | 5              |
|                                                                                                    |                       | COMP_IND_005          | Hyperkalaemia (Indicator numbers: 003,004,137,138,139,140,141,142,143)                                     | 2              |
|                                                                                                    |                       | COMP_IND_006          | Hypokalaemia (Indicator numbers: 043,110,150)                                                              | 0              |
|                                                                                                    |                       | COMP_IND_007          | Hyponatraemia (Indicator numbers: 104,111,154)                                                             | 3 🗸            |
|                                                                                                    | Solar                 | Individual indicator  | Description                                                                                                | No of patients |
|                                                                                                    | Selec                 | IND 003               | On an ACEL or ARB and on a potassium supplement                                                            | 0 O            |
|                                                                                                    | HH                    | IND 004               | On an ACEI or ARB, potassium sparing diuretic, aliskiren or potassium supplement and last K >5.5 mmol/l    | 1              |
|                                                                                                    |                       | IND_016               | Aged 65 years or older on aspirin and clopidogrel WITHOUT gastroprotection                                 | 2              |
|                                                                                                    |                       | IND_017               | On an oral anticoagulant and antiplatelet                                                                  | 1              |
|                                                                                                    |                       | IND_018               | CKD or eGFR <30 ml/min/1.73m2 and on a direct thrombin inhibitor                                           | 0              |
|                                                                                                    |                       | IND_019               | eGFR <30 ml/min/1.73m2 is prescribed a factor Xa inhibitor                                                 | 0              |
|                                                                                                    |                       | IND 020               | On an oral anticoagulant and uncontrolled severe bynertension                                              | 1              |

Unlike other reports on STU, there is no 'Simple results' tab, only a 'Data tables' tab.

#### Patient selection

There are three methods of searching for and filtering patients for medication review:

**A** – **CHI number or Surname:** Users can enter either a patient's CHI number or their surname to find specific patients.

**B** – Age, number of repeat items and review status: The default for all of these options is to include all options. From the drop down menus users can select a specific age range, a specific number of repeat items or a specific review status.

Sections A and B can be used in combination to filter patients that trigger any/all indicators.

**C** – **Composite and individual indicators:** Users can click on the 'Any/all indicators' radio button to include all indicators.

OR

Users can select one or more of the composite indicators. If a composite indicator is selected, it is not then possible to also select an individual indicator. OR

Users can select one or more of the individual indicator(s). If an individual indicator is selected, it is not then possible to also select a composite indicator.

Sections B and C can be used in combination to filter patients.

When the required filters have been selected users should click on the 'Apply filters' button to display a list of patient(s) that have triggered the report. Users can click on the 'Clear all filters' button will clear all selections made in sections A to C.

Each time a filter is changed in section A, B or C e.g. changing the age range the 'Apply filters' button should be clicked to refresh the list of patients.

#### Data tables

When the required filters have been applied the next section of the report lists all patients that have triggered the report. For each patient, details are shown about the number of individual indictors triggered (specifying which indicators) the number of repeat prescription items, the clinical risk categories and the date of the last polypharmacy medication review.

As per the national <u>Polypharmacy Guidance Realistic Prescribing</u>, 3<sup>rd</sup> <u>Edition</u>, 2018, the read code that is used for polypharmacy medication review is:

#### 8B31B - Polypharmacy medication review

As with other reports in STU the data in this table can be sorted by any of the columns by clicking on the column heading.

By selecting a specific patient, can also view each patient's active repeats and acutes issued in the last 84 days. Acute prescriptions are annotated with (a).

# EScro Data Pump

**Note:** This information is largely aimed at users making technical changes to the practice's IT setup. Further information can be found by viewing the install guide at <u>www.escro.co.uk</u>

The Scottish Therapeutics Utility runs against a reporting database created by the EScro Data Pump. The Data Pump creates a small high speed reporting database which extracts the information from the clinical system. This in turn allows STU to run against the data without having any impact on the clinical system itself and other users.

The Data Pump is usually installed on the GPC machine for Vision users, or on the server for EMIS users. It normally runs overnight on a scheduled task, ensuring that the data is refreshed daily. If the Data Pump is not on a scheduled task, it can be run manually by doing the following:

**Vision users** – go to the GPC machine, look on the desktop for the 'EScro snapshot' icon, double click and leave to run and close automatically.

**EMIS users** – go to the server, look for the 'EScro EMIS Data Pump' icon, double click to open, and then click on 'Run' and leave to run and close automatically.

You can use **Help | About** on the STU application to check the Data Pump and database details. 'About' information shows the name of the server and reporting database that STU runs against. It also shows when the Data Pump last ran, and which version is installed.

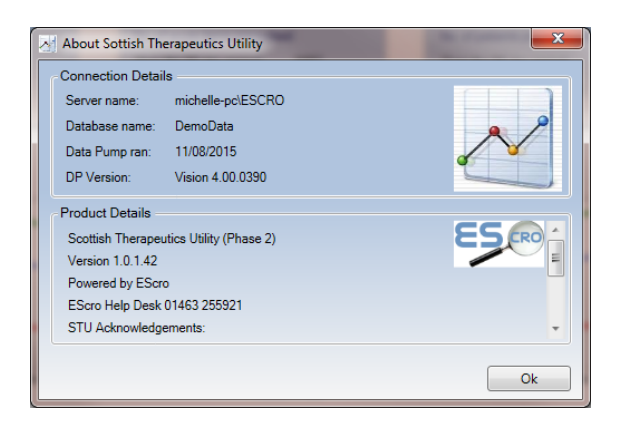